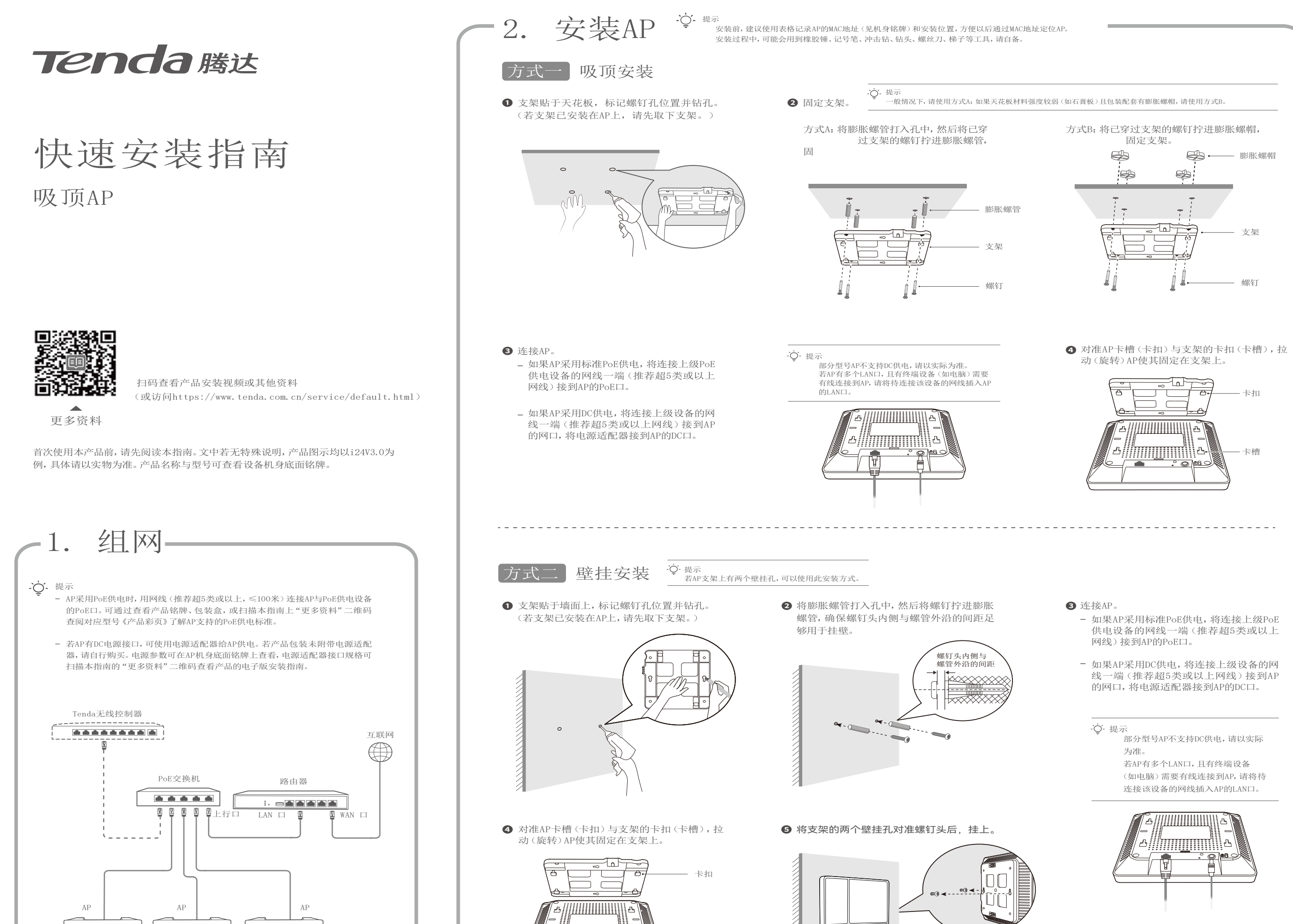

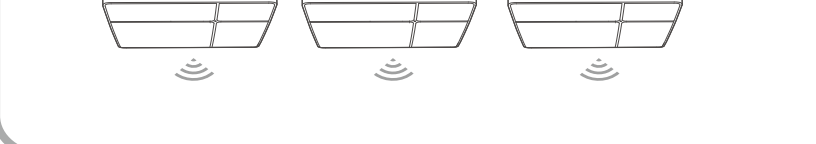

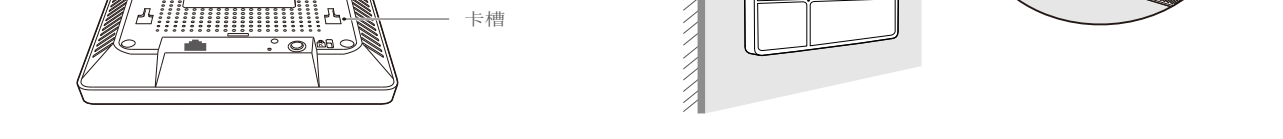

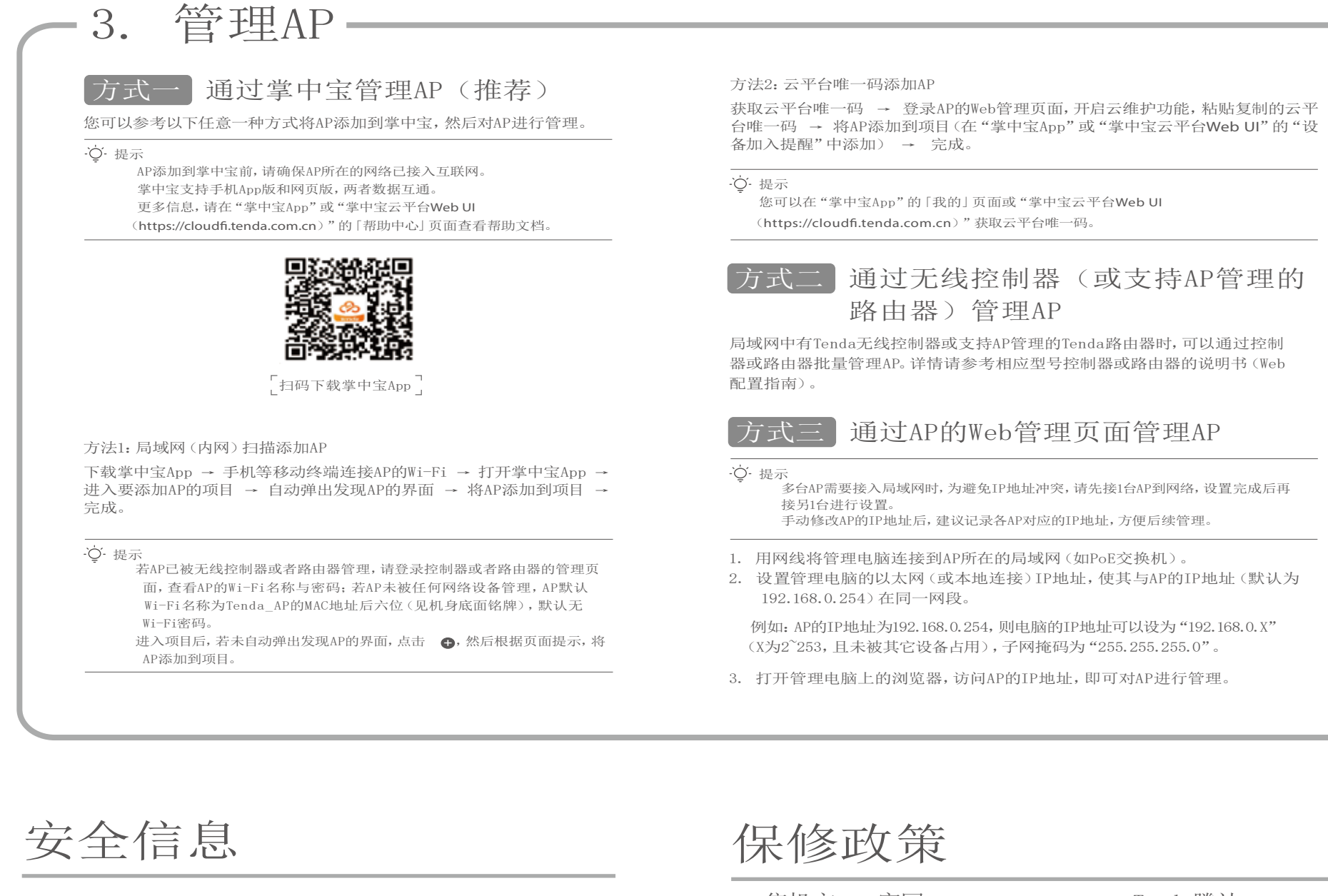

在使用和操作本设备前,请阅读并遵守以下注意事项,以确保设备性能稳定,并 避免出现危险或非法情况。 本设备仅限室内安全使用。 请勿在禁止使用无线设备的场所使用本设备。 请勿将本设备放置或安装在阳光直射的地方或发热设备附近。 使用电源适配器供电时,电源插头作为断开电源的装置,电源插座应安装在 设备附近并应易于触及。 请确保本设备散热孔通风良好。 请将本设备安装在稳定场所,注意防止设备坠落。 请确保本设备远离水、火、强电场、强磁场、易燃易爆物品。 长期不用时,请拔下本设备电源及所有线缆。 若本设备出现冒烟、异响、有异味等异常现象,请立刻停止使用并断开电源, 拔出连接在本设备上的所有线缆,并联系售后。 请勿擅自拆卸或改装本设备及配件,否则该设备及配件将不予保修,也可能发 生危险。 请务必按照当地的法律法规处理本设备及其配件,不可将它们作为生活垃圾 处理。 本设备工作温度范围:-10℃~45℃。 设备接入互联网可能面临网络安全问题,请加强个人信息安全的保护。 若本指南内容与适用的法律冲突,则以法律规定为准。 更多安全信息,请扫描本指南的"更多资料"二维码查看对应型号产品的电子版 安装指南。

联系售机方、访问官网(www.tenda.com.cn)或关注Tenda腾达微信公众号 均可获得保修服务。 产品自身质量问题7天包退,15天包换。主机保修2年;外置电源(若有)、无线外置天线 (若有)保修3个月;其他部件不支持保修。

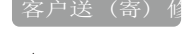

- 提示:
三包凭证:发票(未涂改)或产品序列号/SN(未损坏)。
送修前,请联系Tenda客服以确认产品故障。
三包起始日期以购机发票开具日为准。若无发票,则以产品
生产日期向后顺延两个月作为起始日期。
生产日期见产品序列号(位于机身铭牌或包装盒)前四位数
字,如2401代表2024年1月。

## 电子信息产品有毒有害物质申明

## 常见问题

- 问1: 访问192.168.0.254无法登录到AP的管理页面,怎么办? 确认管理电脑已正确连接到AP所在的局域网,且网线无松动现象。 确认电脑的IP地址和AP的IP地址在同一网段。如果AP的IP地址为192.168.0.254, 电脑IP地址应为192.168.0.X(X为2<sup>2</sup>253,且未被其他设备使用)。 清空浏览器的缓存或更换浏览器进行尝试。 如果网络中部署了多台AP,且网络中没有DHCP服务器,可能出现AP的IP地址冲 突而导致无法登录AP管理页面的情况,请逐一连接AP到网络并修改AP的IP地址。 如果AP所在局域网有DHCP服务器,AP可能自动从DHCP服务器获取新的IP地址。 这种情况下,请先到DHCP服务器的客户端列表中查看AP获得的IP地址,再用该 IP地址登录AP的管理页面。
- 若经过上述操作仍无法登录,请参考问3将AP恢复出厂设置,然后重新登录。
- 问2: 进入AP的管理页面时, 忘记登录用户名与密码, 怎么办? 请参考问3将AP恢复出厂设置后, 重新自定义登录用户名与密码, 然后重新登录。
- 问3:如何将AP恢复出厂设置? 在AP非繁忙状态(如非升级中)下,用针状物按住复位按钮(如Reset、RESET、 RST)约8秒,AP将会恢复出厂设置并重启。
- 问4: 掌中宝App添加AP失败, 怎么办? 确保AP支持被掌中宝添加。 确保App与AP软件版本为最新。 确保AP所在的网络已接入互联网。 重启AP。 参考问3将AP恢复出厂设置。 如果经过上述操作仍无法添加AP, 请联系客服。

## 更多服务与支持

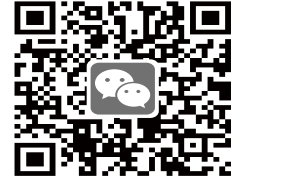

▲ Tenda腾达 若您需要了解设备使用小技巧等,建议关注 "Tenda腾达"微信公众号。

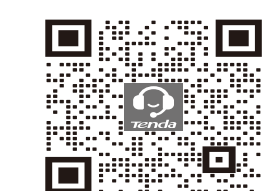

▲ Tenda售后技术客服 若您需要咨询客服,请扫描"Tenda售后技术客 服"二维码。

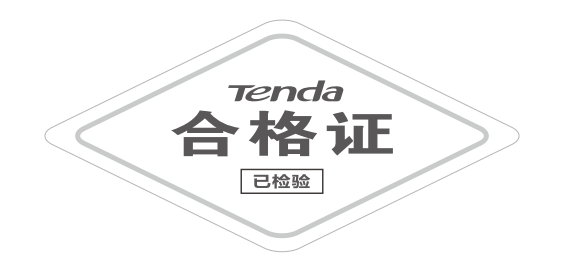

| 部件名称                       | 有毒有害物质或元素 |           |           |                 |               |                 |
|----------------------------|-----------|-----------|-----------|-----------------|---------------|-----------------|
|                            | 铅<br>(Pb) | 汞<br>(Hg) | 镉<br>(Cd) | 六价铬<br>(Cr(VI)) | 多溴联苯<br>(PBB) | 多溴二苯醚<br>(PBDE) |
| 结构件、附件                     | 0         | 0         | 0         | 0               | 0             | 0               |
| 单板/电路模块                    | $\times$  | 0         | 0         | 0               | 0             | 0               |
| 电源适配器 (如果有)                | $\times$  | 0         | 0         | 0               | 0             | 0               |
| 线缆、光学件、机电件、<br>干燥剂、电池(如果有) | 0         | 0         | 0         | 0               | 0             | 0               |

本表格依据SJ/T 11364的规定编制。

 成正的限量委求以下。
※ :表示该有害物质至少在该部件的某一均质材料中的含量超出 GB/T 26572规定的限量要求。但因全球技术发展水平限制, 目前业界没有成熟的替代方案。 此环保使用期限只适用 于产品在使用说明中所 规定的条件下工作。

扫码了解详细保修政策

深圳市吉祥腾达科技有限公司 地址: 深圳市南山区西丽中山园路1001号TCL高新科技园E3栋6<sup>~</sup>8层 网址: www.tenda.com.cn 技术支持邮箱: tenda@tenda.com.cn

版权所有©2024深圳市吉祥腾达科技有限公司。保留一切权利。 由于产品版本升级或其它原因,本文档内容会不定期更新。文中所有信息 仅作为使用指导,不构成任何形式的担保

V1.3 保留备用